## Generating a Report of Patients with Addresses and Other Demographic Information

07/24/2024 2:55 pm EDT

1. Hover your cursor over Reports and click on Advanced Report.

| Reports                     | Billing     | Account     |  |  |  |
|-----------------------------|-------------|-------------|--|--|--|
| PRACTICE REPORTS            |             |             |  |  |  |
| Account / User Report       |             |             |  |  |  |
| Productivity Report         |             |             |  |  |  |
| Reminder Report             |             |             |  |  |  |
| Outgoing                    | Prescriptio | ns          |  |  |  |
| Patient In:                 | surance Au  | thorization |  |  |  |
| Appointment Report          |             |             |  |  |  |
| Telehealth Report           |             |             |  |  |  |
| Patient Report              |             |             |  |  |  |
| Communication Log Report    |             |             |  |  |  |
| Medication Report           |             |             |  |  |  |
| Problem Report              |             |             |  |  |  |
| Allergy Report              |             |             |  |  |  |
| Labs Rep                    | ort         |             |  |  |  |
| Advanced Report             |             |             |  |  |  |
| Patient Payment Plan Report |             |             |  |  |  |

## 2. Click on Export to File and then select Custom Export.

## Advanced Report

| Appointments Patients                                  |              |                     |           |                  |                |                   |                |                      |             |
|--------------------------------------------------------|--------------|---------------------|-----------|------------------|----------------|-------------------|----------------|----------------------|-------------|
| Saved Filters   Patie                                  | nt Filters   | Appointment Filters | Appointme | ent Status       | Billing Status | Copay Method      | Insurance Sta  | tus                  |             |
| No filters selected                                    |              |                     |           |                  |                |                   |                |                      |             |
| Filter by patient only   A                             | rchived exan | n rooms             | V   Breal | <b>(S</b> Exclud | ed V   Sh      | ow 50 ~ p         | er page Updat  | e Filter Save Filter |             |
| Send Email Create Patient Group Export to File  PAGE 1 |              |                     |           |                  |                |                   |                |                      |             |
| Date of Service                                        | Patient      | Quick Export        |           | Office           | Examroom       | Appt Status       | Billing Status | Insurance Status     | Lock Status |
| Sep 7, 2022 8:00:00 AM                                 | Laurie Samp  | Custom Export       | mith      | Office 1         | Exam 1         | Checked In Online |                | Not Submitted        | Unlocked    |
| Sep 1, 2022 8:00:00 AM                                 | Laurie Sampl | e Dr. James         | Smith     | Office 1         | Exam 1         | Checked In Online | Ready To Bill  | Ready To Bill        | Locked      |

3. Select the options you would like to include in your report and click **Export**. The report will be generated and be available in your message center (

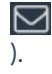

## **Custom Export**

| Full Name        | Mailing Zip Code          | Emerg Contact Phone    |
|------------------|---------------------------|------------------------|
| □ First Name     | Date of First Appointment | Emerg Contact Relation |
| Last Name        | Date of Last Appointment  | Referring Doctor       |
| Chart ID         | Date of Next Appointment  | C Ref Dr. Email        |
| Date of Birth    | Primary Ins Payer         | C Ref Dr. Phone        |
| Primary Provider | Primary Ins Payer ID      | C Ref Dr. Fax          |
| Home Phone       | Primary Member ID         | Ref Source             |
| Cell Phone       | C Primary Ins Plan Name   | Employer               |
| Office Phone     | Primary Ins Group #       | Employer Zip Code      |
| 🗆 Email          | Secondary Ins Payer       | Employer Address       |
| Gender           | Secondary Ins Payer ID    | Employer City          |
| Race             | Secondary Member ID       | Employer State         |
| Ethnicity        | Secondary Ins Plan Name   | Expected Copay         |
| Marital Status   | □ Secondary Ins Group #   | Primary Care Physician |
| Address          | Auto Insurance Payer      | Patient Flags          |

х